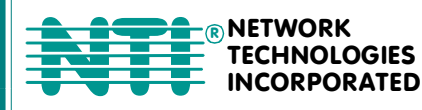

1275 Danner Dr Tel:330-562-7070 Aurora, OH 44202 Fax:330-562-1999 www.networktechinc.com

## XTENDEX<sup>®</sup> Series

# ST-C5USBV-300(M) ST-C5USBVA-300(M) 300 FOOT USB KVM EXTENDER Installation and Operation Manual

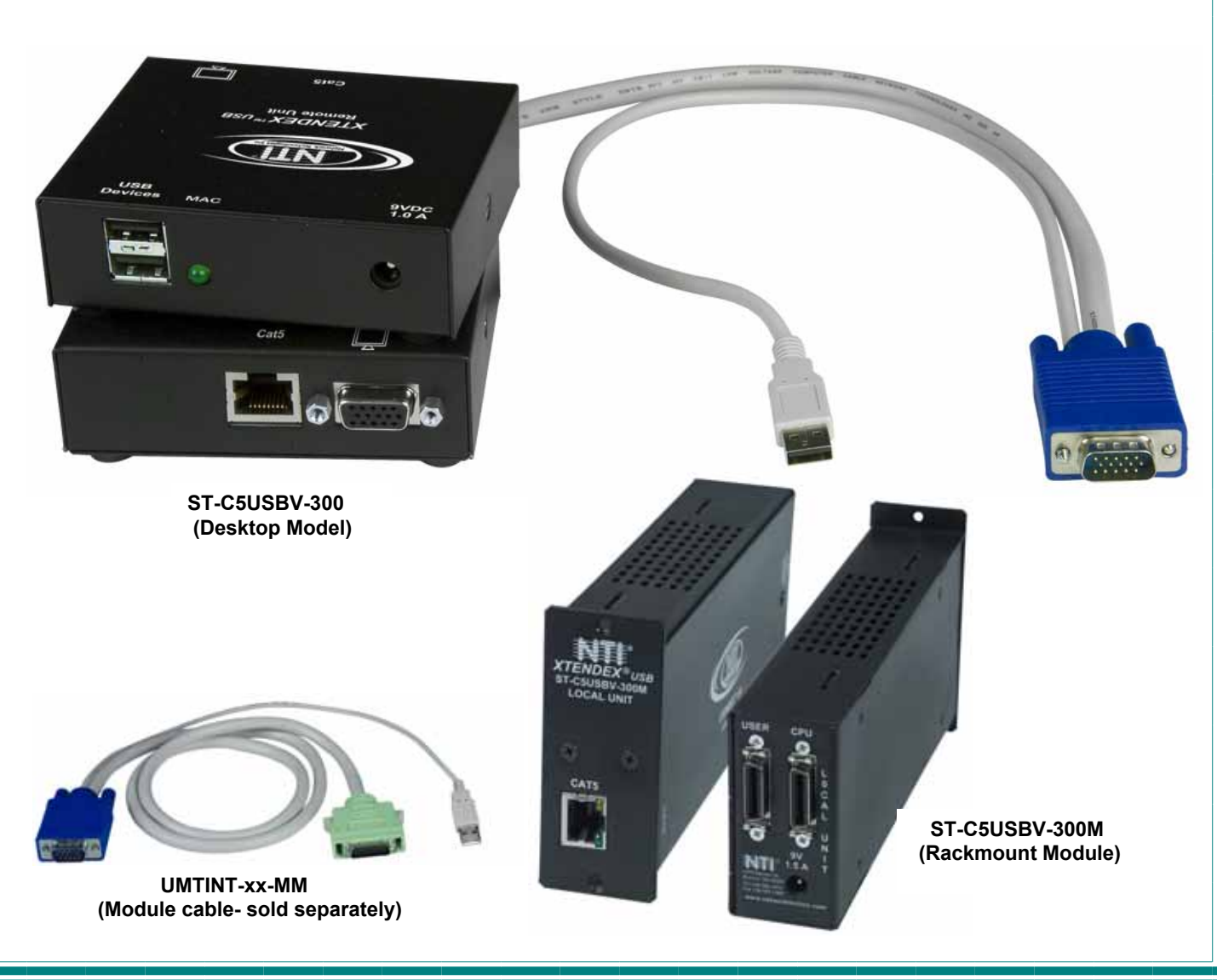

MAN010 Rev 5/5/08

#### TRADEMARK

XTENDEX is a registered trademark of Network Technologies Inc in the U.S. and other countries.

#### COPYRIGHT

Copyright © 2007,2008 by Network Technologies Inc, all rights reserved. No part of this publication may be reproduced, stored in a retrieval system, or transmitted, in any form or by any means, electronic, mechanical, photocopying, recording, or otherwise, without the prior written consent of Network Technologies Inc, 1275 Danner Drive, Aurora, Ohio 44202. For more information please contact Network Technologies Inc at (800) 742-8324 (800-RGB-TECH) or (330) 562-7070.

#### CHANGES

The material in this guide is for information only and is subject to change without notice. Network Technologies Inc reserves the right to make changes in the product design without reservation and without notification to its users.

Note: CAT5 connection cable used between NTI XTENDEX Series Local and Remote or any XTENDEX Series products should not be run underground, outdoors or between buildings.

WARNING: Outdoor or underground runs of CAT5 cable could be dangerous and will void the warranty.

## Table of Contents

| Introduction                                         | 1        |
|------------------------------------------------------|----------|
| Features                                             | 1        |
| Types of User Input Devices Supported:               | 1        |
| Operating Systems Supported                          | 2        |
| Limitations                                          | 2        |
| Materials                                            | 2        |
| Features and Functions                               | 3        |
| Preparation for Installation                         | 4        |
| Installation                                         | 5        |
| The Local Unit                                       | 5        |
| Connect to the CPU                                   | 5        |
| Connect the Local Devices                            | 6        |
| Connect the CAT5 Cable                               | 7        |
| The Remote Unit                                      | 7        |
| Connect the Remote Devices                           | 7        |
| Connect the CAT5 cable                               | 9        |
| Rackmount Modules (optional)                         | 9        |
| Mount the ST-C5RCK-12 Rackmount Extender Module Tray | 9        |
| Connect the CPU                                      | 11       |
| Connect the Devices.                                 |          |
| Connect the CA15 cable                               |          |
| Plug-in and Boot Up                                  |          |
| Command Mode                                         |          |
| MAC Mode                                             |          |
|                                                      |          |
| Common Applications                                  |          |
| Technical Specifications                             | 17       |
| Interconnection Gable Wiring Method                  |          |
| Key Equivalente                                      |          |
| REY EQUIVALENTS                                      | 19       |
| SUNS 10 EXIIA NEYS                                   |          |
| Index                                                | 21       |
| Warranty Information                                 | 22<br>ດາ |
| wanany information                                   | ZZ       |

## Table of Figures

| Figure 2- Local unit with audio support connects to CPU       6         Figure 3- Connect local user devices to the Local Unit       6         Figure 4- Connect stereo speakers to XTENDEX Local Unit with audio support       7         Figure 5- Connect the CAT5 cable to the Local Unit       7         Figure 6- Connect the Monitor and Devices to the Remote Unit       7         Figure 7- Connect remote self-powered speakers to Remote Unit       8         Figure 8- Connect CAT5 cable to the Remote Unit       9         Figure 9- Mount ST-C5RCK-12 Extender Module Tray to a rack       9         Figure 10- Secure each module to the tray       10         Figure 11- Secure each power supply to the tray       10 |
|----------------------------------------------------------------------------------------------------|
| Figure 3- Connect local user devices to the Local Unit       6         Figure 4- Connect stereo speakers to XTENDEX Local Unit with audio support       7         Figure 5- Connect the CAT5 cable to the Local Unit.       7         Figure 6- Connect the Monitor and Devices to the Remote Unit.       8         Figure 7- Connect remote self-powered speakers to Remote Unit       8         Figure 8- Connect CAT5 cable to the Remote Unit       9         Figure 9- Mount ST-C5RCK-12 Extender Module Tray to a rack.       9         Figure 10- Secure each module to the tray.       10         Figure 11- Secure each power supply to the tray       10                                                                     |
| Figure 4- Connect stereo speakers to XTENDEX Local Unit with audio support       7         Figure 5- Connect the CAT5 cable to the Local Unit.       7         Figure 6- Connect the Monitor and Devices to the Remote Unit.       8         Figure 7- Connect remote self-powered speakers to Remote Unit       8         Figure 8- Connect CAT5 cable to the Remote Unit       9         Figure 9- Mount ST-C5RCK-12 Extender Module Tray to a rack.       9         Figure 10- Secure each module to the tray.       10         Figure 11- Secure each power supply to the tray       10                                                                                                    |
| Figure 5- Connect the CAT5 cable to the Local Unit.       7         Figure 6- Connect the Monitor and Devices to the Remote Unit.       8         Figure 7- Connect remote self-powered speakers to Remote Unit       8         Figure 8- Connect CAT5 cable to the Remote Unit.       9         Figure 9- Mount ST-C5RCK-12 Extender Module Tray to a rack.       9         Figure 10- Secure each module to the tray.       10         Figure 11- Secure each power supply to the tray.       10                                                                                                    |
| Figure 6- Connect the Monitor and Devices to the Remote Unit       8         Figure 7- Connect remote self-powered speakers to Remote Unit       8         Figure 8- Connect CAT5 cable to the Remote Unit       9         Figure 9- Mount ST-C5RCK-12 Extender Module Tray to a rack       9         Figure 10- Secure each module to the tray       10         Figure 11- Secure each power supply to the tray       10                                                                                                    |
| Figure 7- Connect remote self-powered speakers to Remote Unit       8         Figure 8- Connect CAT5 cable to the Remote Unit       9         Figure 9- Mount ST-C5RCK-12 Extender Module Tray to a rack       9         Figure 10- Secure each module to the tray       10         Figure 11- Secure each power supply to the tray       10                                                                                                    |
| Figure 8- Connect CAT5 cable to the Remote Unit                                                                                                    |
| Figure 9- Mount ST-C5RCK-12 Extender Module Tray to a rack.       9         Figure 10- Secure each module to the tray.       10         Figure 11- Secure each power supply to the tray       10                                                                                                    |
| Figure 10- Secure each module to the tray                                                                                                    |
| Figure 11- Secure each power supply to the tray                                                                                                    |
|                                                                                                    |
| Figure 12- Connect cable between CPU and module                                                                                                    |
| Figure 13- Connect cable between user and module                                                                                                    |
| Figure 14- Connect the CAT5 cable between the Local and Remote Units                                                                                                    |
| Figure 15- Connect AC adapters                                                                                                    |
| Figure 16- MAC LED                                                                                                    |
| Figure 17- Examples of common applications for the ST-C5USBV-300 USB KVM Extender                                                                                                    |
| Figure 18- Pin positions in female RJ45 connector                                                                                                    |
| Figure 19- Keyboard Layouts                                                                                                    |

## INTRODUCTION

The ST-C5USBV-300 USB Extender (XTENDEX) is designed to enable the relocation of a monitor, USB keyboard, and USB mouse from a USB CPU or NTI USB KVM switch by as much as 300 feet via CAT5 cable in addition to having a monitor, USB keyboard, and USB mouse connected locally. It is extremely simple to install and has been thoroughly tested to insure reliable performance. Through the use of Category 5 shielded or unshielded twisted-pair cable (STP/UTP) or Category 6 unshielded twisted-pair cable (UTP), it is possible to economically increase the flexibility of a computer system.

#### **Options:**

**Audio Support**- The ST-C5USBV-300 can be ordered to include support for extending self-powered stereo speakers by adding "A" to the model number (i.e. ST-C5USBVA-300)

**Rackmount Modules**- The ST-C5USBV-300/USBVA-300 can be ordered as rackmount modules (Remote and/or Local Units)add "M" to the model number (i.e. ST-C5USBVA-300**M**). When ordering rackmount modules, also order the ST-C5RCK-12 Rackmount Extender Module Tray (see page 9).

| Model           | Mounting Method | Audio Support |
|-----------------|-----------------|---------------|
| ST-C5USBV-300   | Desktop         | N             |
| ST-C5USBVA-300  | Desktop         | Y             |
| ST-C5USBV-300M  | Rackmount*      | N             |
| ST-C5USBVA-300M | Rackmount*      | Y             |

\*NTI ST-C5RCK-12 Rackmount Extender Tray required (sold separately)

#### **Features**

- Allows the placement of a monitor, USB keyboard, and USB mouse in a location where only these
  parts are needed without having the CPU there too, taking up valuable space and adding to room noise.
- Provides crisp and clear resolution when used in accordance with the chart below:

| CAT5/5eSTP        |              | CAT5/5E/6 UTP cable |              |
|-------------------|--------------|---------------------|--------------|
| Resolution        | Cable length | Resolution          | Cable length |
| 1024 x 768 /60Hz  | 300 feet     | 1024 x 768 /60Hz    | 300 feet     |
| 1280 x 1024 /60Hz | 150 feet     | 1600 x 1200 /60Hz   | 150 feet     |
| 1600 x 1200 /60Hz | 100 feet     | 1920 x 1440 /60Hz   | 100 feet     |

- Video quality is easily adjusted using keyboard controls
- Installation can be between a CPU and devices (keyboard, mouse, and monitor), between a CPU and NTI USB switch, or between a NTI USB switch and devices.
- · Allows hot-plugging of keyboards and mice
- DDC Support (Local monitor only)

## **Types of User Input Devices Supported:**

- Compatible with all video resolutions up to WUXGA (dependant upon CAT5/5e/6 extension distance)
- All NTI USB switches
- Microsoft, Logitech or Kensington Wheelmouse or Trackball on MAC CPUs with manufacturer's drivers
- USB keyboard with Windows® layout
- USB keyboard with SUN layout
- · USB keyboard with MAC layout
- USB Mouse (up to 3 buttons)
- USB IntelliMouse<sup>®</sup> (scrollwheel)
- · Logitech Cordless Elite Duo keyboard and mouse
- Crystal Vision keyboard with touchpad
- · Gyration keyboard and mouse
- NTI USB-PS/2 Adapter
- NTI USB-SUN Adapter
- Logitech wireless (S510, EX110, diNovo, LX10)
- Belkin wireless F8E832-BNDL
- Kensington wireless (64379)
- MS Wireless Optical Desktop (3000 and 4000)
- HP P2360AA
- Fellowes wireless keyboard (KBR0108) with mouse (MSR0238T)
- Creative Desktop Wireless 8000

## **Operating Systems Supported**

- Windows 98SEWindows 2000
- Linux 7.1 2.2 Kernel or greater
- Sun-Solaris 8 or greater
  MAC OS 9.1 or greater
- Windows ME
- Window XP
- HP UNIX J5000Free BSD
- Window Vista

## Limitations

- The XTENDEX will only work with USB keyboards and mice, other USB devices are not supported.
- PS/2 devices can be connected to the XTENDEX through an NTI USB-PS/2 adapter, however the translation keys described on page 15 will not function in this application.
- The XTENDEX can be used between two cascaded NTI switches, but the master switch in the configuration will not be able to list the CPUs connected to the extended slave. The OSD menu in the extended slave would have to be used to monitor CPUs connected to it. (This can be done by configuring command mode for the slave switch with an Alternate OSD Command Sequence).

## MATERIALS

Materials supplied with this kit:

- ✓ NTI ST-C5USBV-300 USB Extender Local Unit
- ✓ NTI ST-C5USBV-300 USB Extender Remote Unit
- ✓ 2-120VAC or 240VAC 50 or 60Hz-9VDC/1A AC Adapters
- ✓ CD with a pdf file of this owner's manual
- ✓ Power supply mounting bracket (ST-C5USBV-300M or ST-C5USBVA-300M only)

Additional materials may need to be ordered, depending upon the configuration :

- Video adapter for connection between the Local and a non-VGA SUN CPU (13W3M-15HDF)
- USBVEXT-3, 6, 10 (15HD Male-to-Female and USB Type A Male-to-Female Extension cable) if the Local Unit will be located further than 15" from the CPU or KVM switch
- CAT5/5e shielded/unshielded twisted-pair cable(s) terminated with RJ45 connectors wired straight thru- pin 1 to pin 1, etc. (see pg. 14 for proper EIA/TIA 568B wiring method)

#### -OR-

CAT6 unshielded twisted-pair cable(s) terminated with RJ45 connectors wired straight thru- pin 1 to pin 1, etc. (see pg. 14 for proper EIA/TIA 568B wiring method)

For Rackmount Modules (ST-C5USBV-300M or ST-C5USBVA-300M) the following materials are required- not supplied:

- UMTINT-xx-MM male 26-PIN SCSI II to male 15-pin HD, male USB Type A- for connecting the Local Unit to a CPUavailable in 3, 6 and 10 foot lengths.
- UMTINT-xx-male 26-PIN SCSI II to female 15-pin HD, female USB Type A (x2)- for connecting the Local or Remote Unit to a monitor, keyboard, and mouse- available in 3, 6, 10 and 15 foot lengths.
- UMATINT-xx-MM-male 26-PIN SCSI II to male 15-pin HD, male USB Type A, and 3.5mm stereo plug- for connecting the Local Unit with audio support to a CPU- available in 3, 6 and 10 foot lengths.
- UMATINT-xx-male 26-PIN SCSI II to female 15-pin HD, female USB Type A (x2), and 3.5mm stereo jack- for connecting the Local or Remote Unit with audio support to a monitor, keyboard, mouse, and stereo speakers- available in 3, 6, 10 and 15 foot lengths.

Contact your nearest NTI distributor or NTI directly for all of your KVM needs at 800-742-8324 (800-RGB-TECH) in US & Canada or 330-562-7070 (Worldwide) or at our website at http://www.networktechinc.com and we will be happy to be of assistance.

## FEATURES AND FUNCTIONS

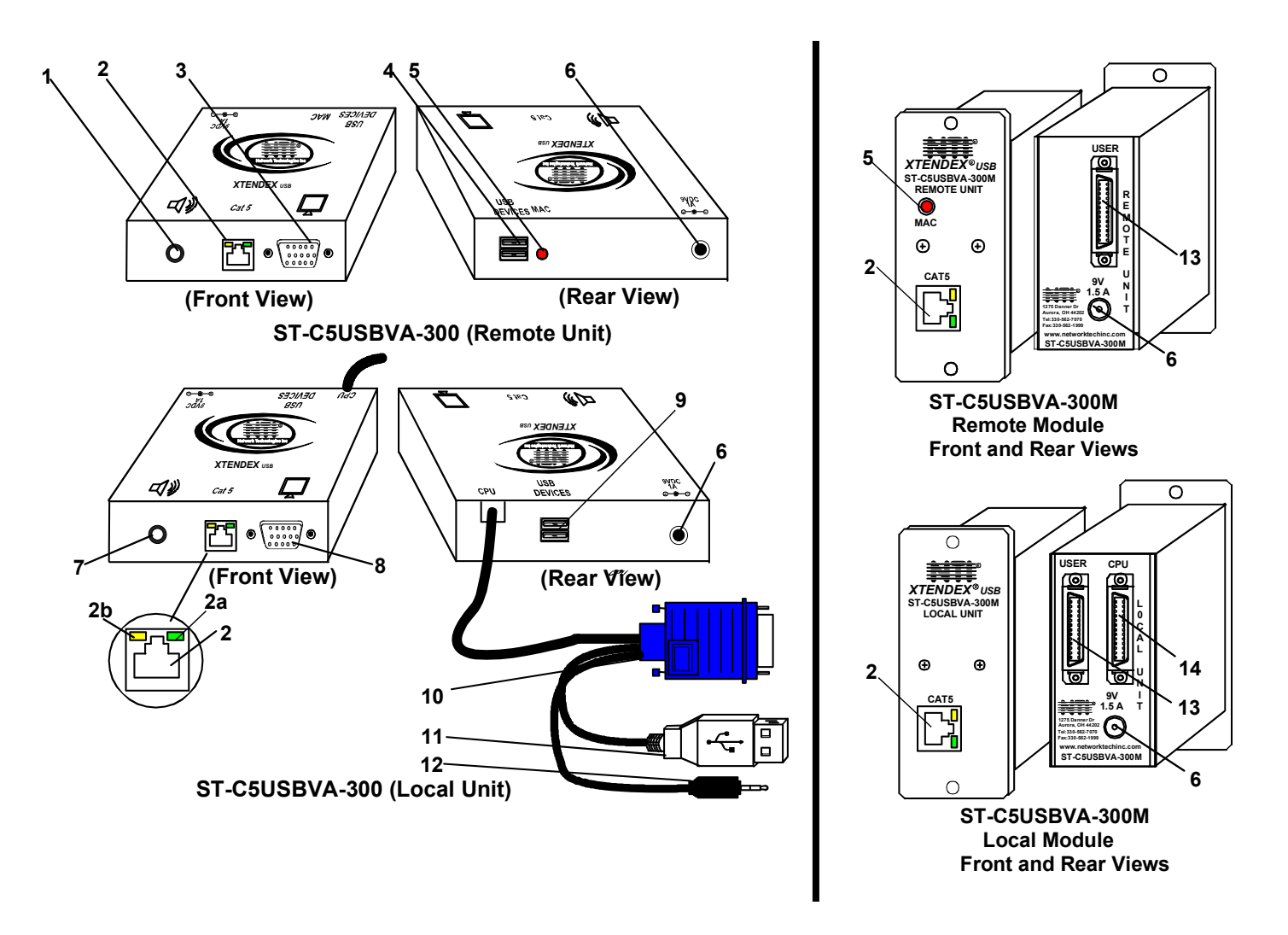

- 1. Audio Jack- 3.5mm stereo audio jack- for connecting to remote speakers (ST-C5USBVA-300 only)
- CAT5- RJ45 female for connection of CAT5 cable between Local Unit and Remote Unit
   2a. Green LED- power indicator- illuminates when power has been supplied to the unit
   2b. Yellow LED-communication indicator- blinks when there is valid communication between the Local and Remote Units.
- Monitor (symbol)-15HD female for connection of video cable from remote monitor
- 4. **USB DEVICES** USB type A female for connection of remote user USB device(s)
- 5. MAC LED- for visual indication of connection to a MAC CPU
- 6. 9VDC- connection jack for AC adapter
- 7. Audio Jack- 3.5mm stereo audio jack- for connecting to local speakers (ST-C5USBVA-300 only)
- 8. Monitor- 15HD female for connection of video cable from local monitor
- 9. USB DEVICES- USB Type A female for connection of local user USB device(s)
- 10. Video Cable- 15HD male for connection to video connector of CPU
- 11. Devices Cable- USB Type A male connector for connection to CPU
- 12. Audio Plug- 3.5mm stereo audio plug- for connecting to CPU audio line out (ST-C5USBVA-300 only)
- 13. USER- 05 SCSI II Female- for connecting cable between module and the user devices
- 14. CPU- .05 SCSI II Female- for connecting cable between the module and the CPU

## **PREPARATION FOR INSTALLATION**

- A location should be chosen for the monitor, mouse, and keyboard that also has space to mount the Remote Unit within the distance provided by the cables from the monitor, mouse, and keyboard. If extension cables are needed, contact NTI for the cables required. If a local user will be connected, a proper location must be chosen for these devices too.
- The CAT5 cable(s) must be run to the locations where the Remote and Local Units will be placed. Be careful to route the cables away from any sources of magnetic fields or electrical interference that might reduce the quality of the video signal (i.e. AC motors, welding equipment, etc.). NOTE: If CAT5 cable is already installed in the wall and there are RJ45 wall outlets, it will be necessary to obtain male-to-male straight through connection cables long enough to reach from the wall outlets to the mounting locations of the Remote and Local Units.
- A properly grounded, polarized, and preferably surge-protected 120V or 240V electrical outlet (depending on the AC adapter being used) must be installed close enough to the mounting location of the Remote Unit and monitor to plug them into.
- All cables should be installed in a fashion that will avoid stress on their connections to the equipment. Extended lengths of cable hanging from a connection may interfere with the quality of that connection. Secure cables as needed to prevent this.
- Properly shut down and disconnect the power of the CPU and monitor. Disconnect the monitor, keyboard, and mouse. If
  other equipment is involved whose connections are being interrupted, be sure to refer to the instruction manuals for that
  equipment for proper disconnection and re-connection procedures before proceeding.

Note: CAT5 connection cable used between NTI XTENDEX Series Local and Remote or any XTENDEX Series products should not be run underground, outdoors or between buildings.

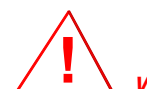

WARNING: Outdoor or underground runs of CAT5 cable could be dangerous and will void the warranty.

## **INSTALLATION**

## **The Local Unit**

#### Connect to the CPU

- 1. Plug the cables of the Local Unit into the back of the CPU. (See Fig. 1.)
  - a) Connect the blue 15HD cable from the Local Unit to the female VGA port on the back of the CPU.
  - b) Connect the USB Type A cable from the Local Unit to a female USB Type A port on the back of the CPU.

Note: If a SUN CPU is being connected, depending upon the video connector of the SUN CPU, it may be necessary to attach an NTI #13W3M-15HDF (SUN video port-to-VGA adapter) to the video port on the CPU first, and then connect the video cable to the adapter.

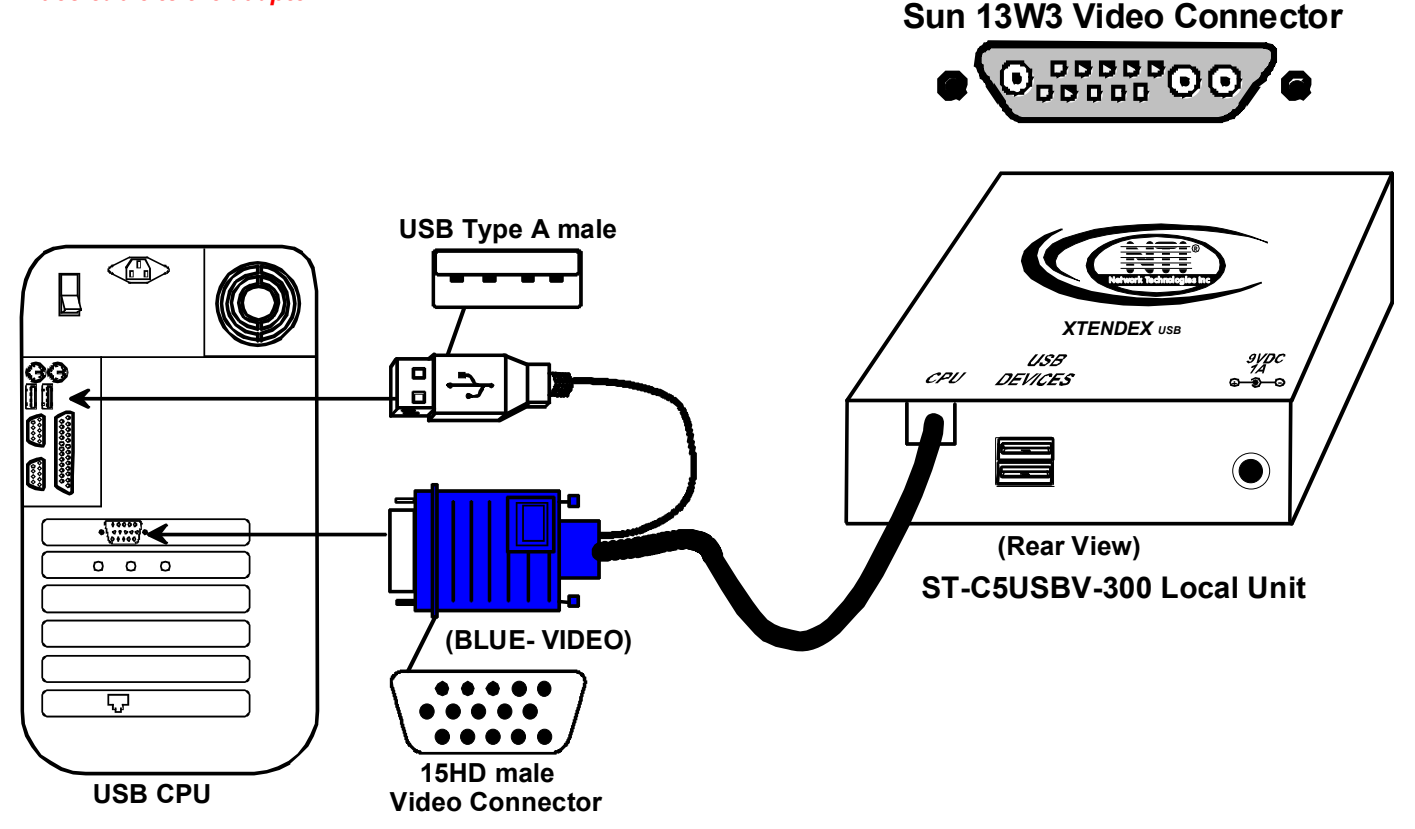

Figure 1- Connect the Local Unit to a CPU

c) If the Local Unit has Audio support (ST-C5USBVA-300 only), connect the black 3.5mm stereo plug into the "line out", "speaker", or "headphones" jack on the back of the CPU. (See Fig. 2)

#### Notes:

If all 3 jacks are available, use the jack marked "line out". The "line out" jack is typically lime green and may be marked with this symbol () The "speaker" jack is typically orange, and may be marked with this symbol () The "headphones" jack may be marked with this symbol ()

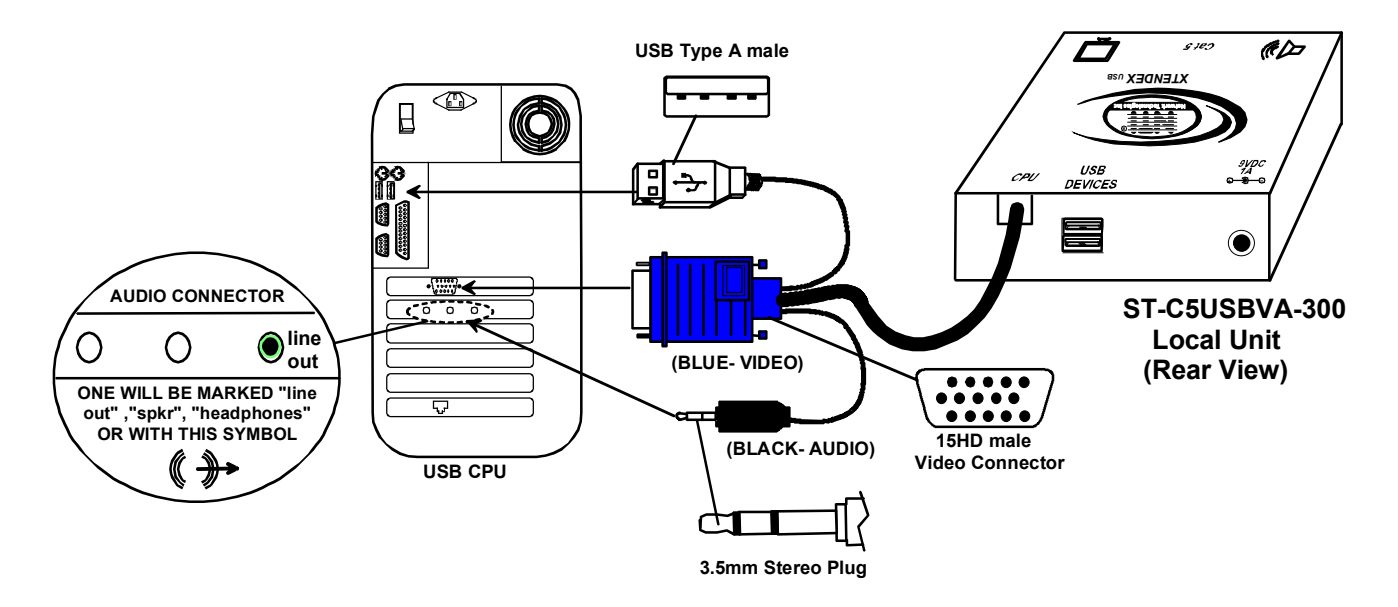

Figure 2- Local unit with audio support connects to CPU

## **Connect the Local Devices**

If desired, connect the local user devices to the Local Unit as shown in Fig. 3.

- 1. Connect a USB keyboard and mouse to the USB type A female connectors on the Local Unit.
- 2. Connect a monitor to the 15HD female connector on the Local Unit.

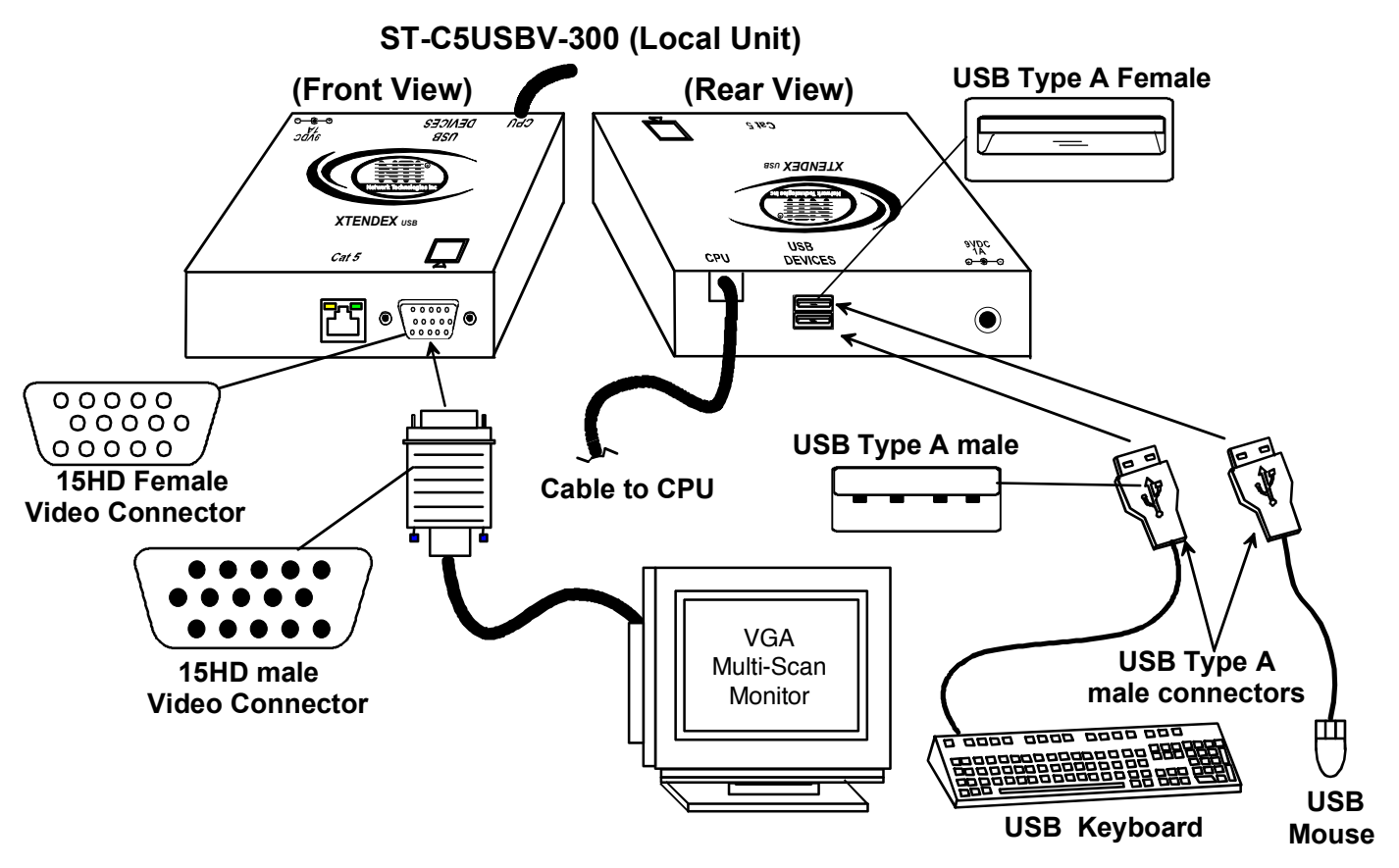

Figure 3- Connect local user devices to the Local Unit

3. If the Local Unit has audio support (ST-C5USBVA-300), connect the cable from the local self-powered stereo speakers to the 3.5mm stereo audio jack on the Local Unit. (See Fig. 4)

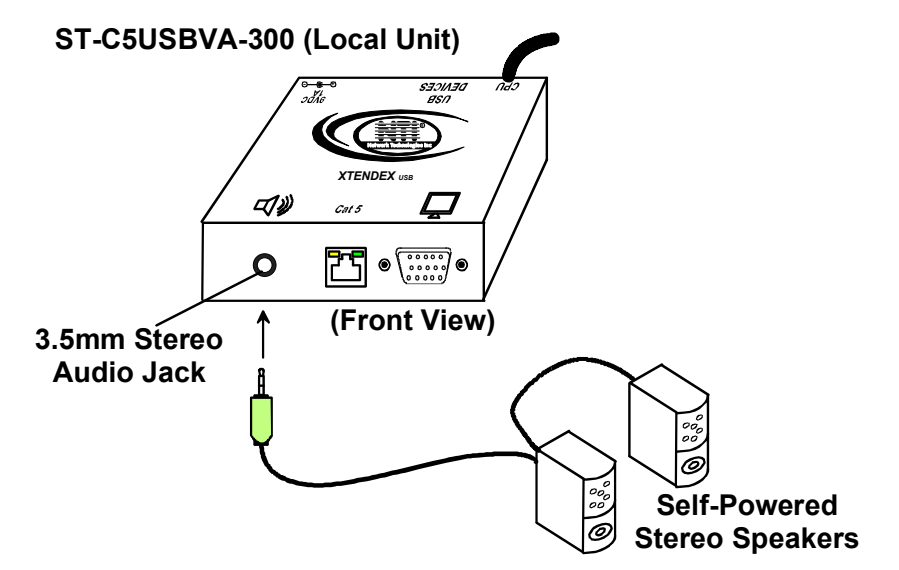

Figure 4- Connect stereo speakers to XTENDEX Local Unit with audio support

#### **Connect the CAT5 Cable**

Connect the CAT5 cable to the "CAT5" port on the rear of the Local Unit (see Fig. 5). (If an RJ45 wall outlet is being used, connect the other end of the extension cable to it.) When properly inserted the cable end should snap into place.

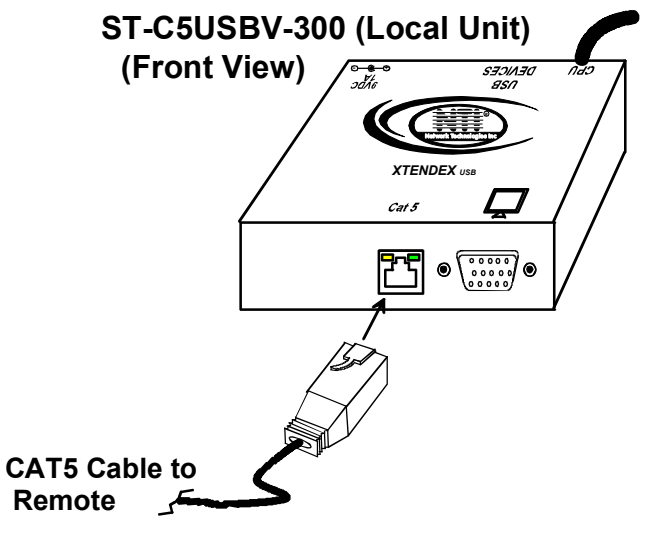

Figure 5- Connect the CAT5 cable to the Local Unit

## **The Remote Unit**

#### **Connect the Remote Devices**

Position the Remote Unit such that the CAT5 cable, the monitor cable, the keyboard and mouse, and the AC adapter power connector can each reach the Remote Unit comfortably.

- 1. Connect the monitor cable to the 15HD female VIDEO port on the back of the Remote Unit. (See Fig. 6)
- 2. Connect the devices to the Remote Unit.
  - a. Connect the USB keyboard cable (or wireless adapter) to one of the USB Type A female ports labeled "USB DEVICES" on the back of the Remote Unit. (Either one will work.)
  - b. Connect the USB mouse cable (or wireless adapter) to the remaining USB Type A female port on the back of the Remote Unit.

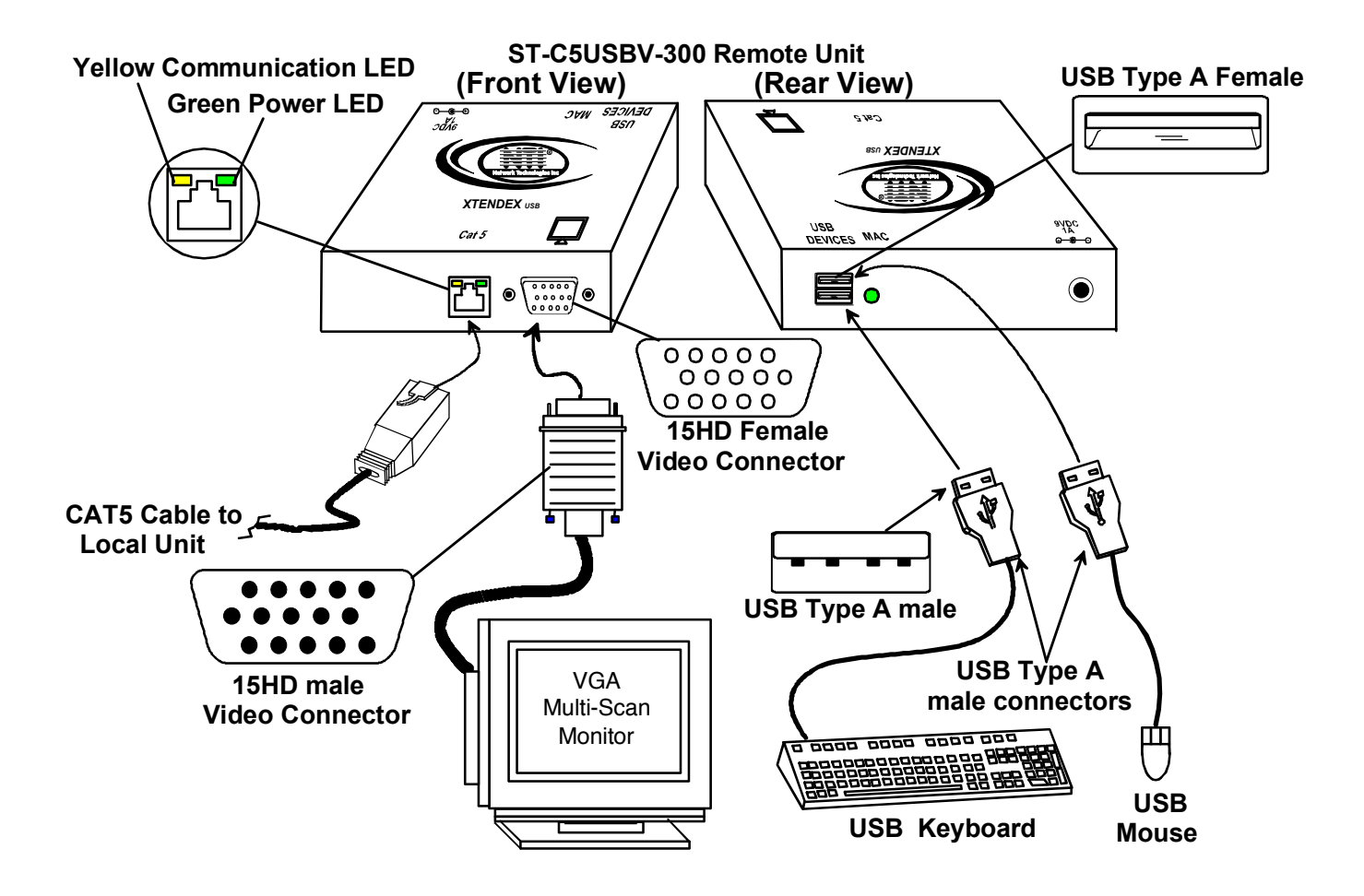

Figure 6- Connect the Monitor and Devices to the Remote Unit

4. If the Remote Unit has audio support (ST-C5USBVA-300), connect the cable from the remote self-powered stereo speakers to the 3.5mm stereo audio jack on the Remote Unit. (See Fig. 7)

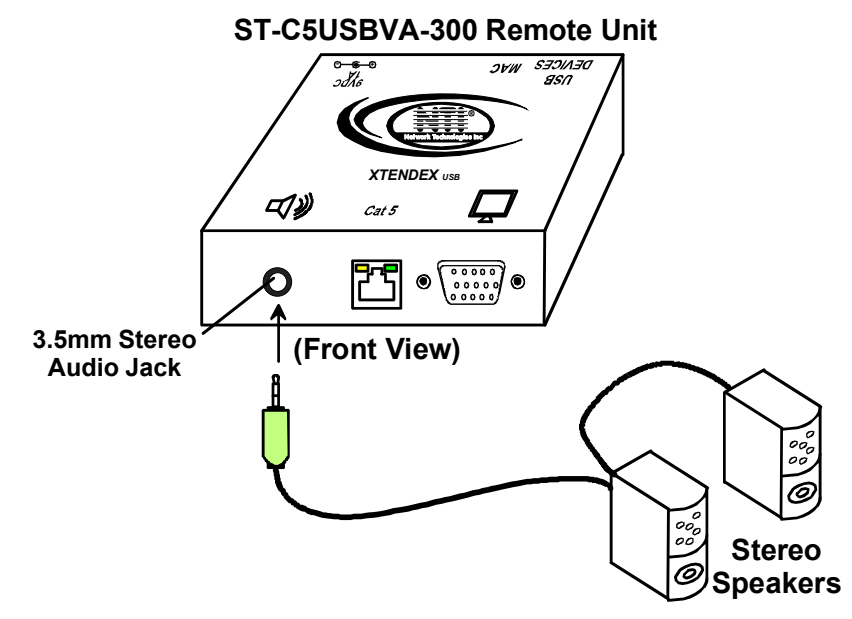

Figure 7- Connect remote self-powered speakers to Remote Unit

#### Connect the CAT5 cable

Connect the CAT5 cable to the "CAT5" port on the rear of ST-C5USBV-300 Remote Unit the Remote Unit (see Fig. 8). (If an RJ45 wall outlet is SECIAED (Front View) being used, connect the other end of the extension cable to it.) When properly inserted the cable end should snap into place. Yellow CommunicationLED 4))) Cat 5 **Green Power LED** \*\*\*\* WARNING: Never connect the ST-C5USBV-300 Extender to an Ethernet card, Ethernet router, hub or switch or other Ethernet RJ45 connector of an Ethernet device. Damage to devices connected to the Ethernet may result. CAT5 Cable to Local Unit

#### Figure 8- Connect CAT5 cable to the Remote Unit

## **Rackmount Modules (optional)**

If ST-C5USBV-300M or ST-C5USBVA-300M XTENDEX rackmount modules (Local and/or Remote modules) are being installed, then an ST-C5RCK-12 Rackmount Extender Module Tray must be used (sold separately) to mount the modules to a RACK. The ST-C5RCK-12 provides a convenient mounting method for up to 12 Local and /or Remote XTENDEX modules.

Note: Rackmount Local modules are compatible with rackmount Remote modules or desktop Remote units.

#### Mount the ST-C5RCK-12 Rackmount Extender Module Tray

- 1. The ST-C5RCK-12 Rackmount Extender Module Tray was designed to be directly mounted to a rack. It includes a mounting flange to make attachment easy.
- 2. Install 4 cage nuts (supplied) to the rack in locations that line up with the holes in the mounting flange on the tray. Then secure the tray to the rack using four #10-32 screws (supplied). Be sure to tighten all mounting screws securely.

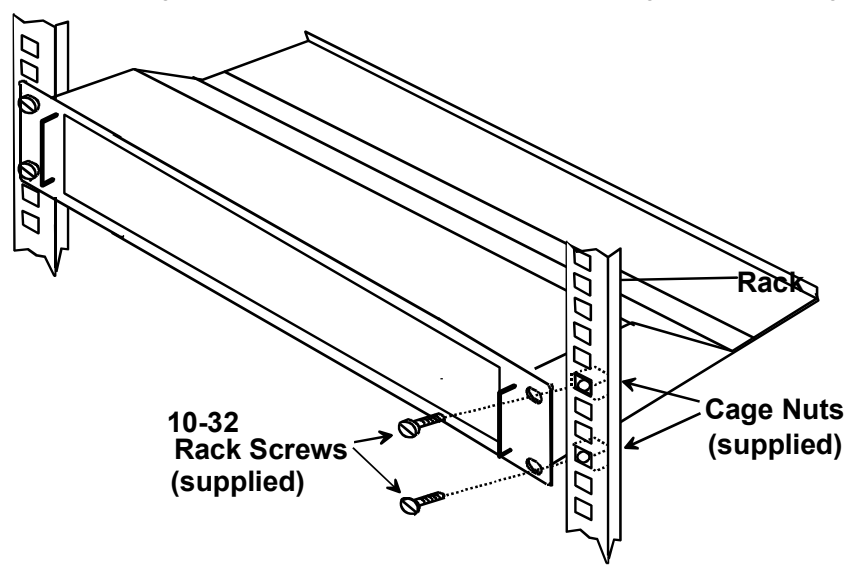

Figure 9- Mount ST-C5RCK-12 Extender Module Tray to a rack

3. Slide each module into the tray and line up the holes in the mounting plate on the module with corresponding holes in the tray. Secure the module(s) using the two screws provided. Blank plates and screws are provided to cover empty module spaces.

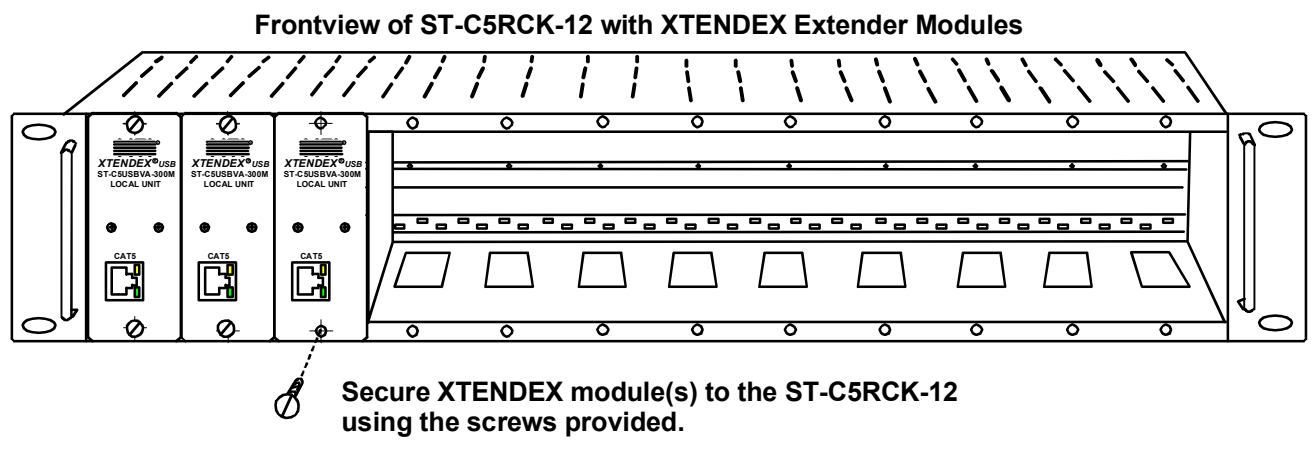

Figure 10- Secure each module to the tray

4. Secure the power supply for each module to the power supply/cable management shelf at the rear of the tray using the bracket and screw supplied.

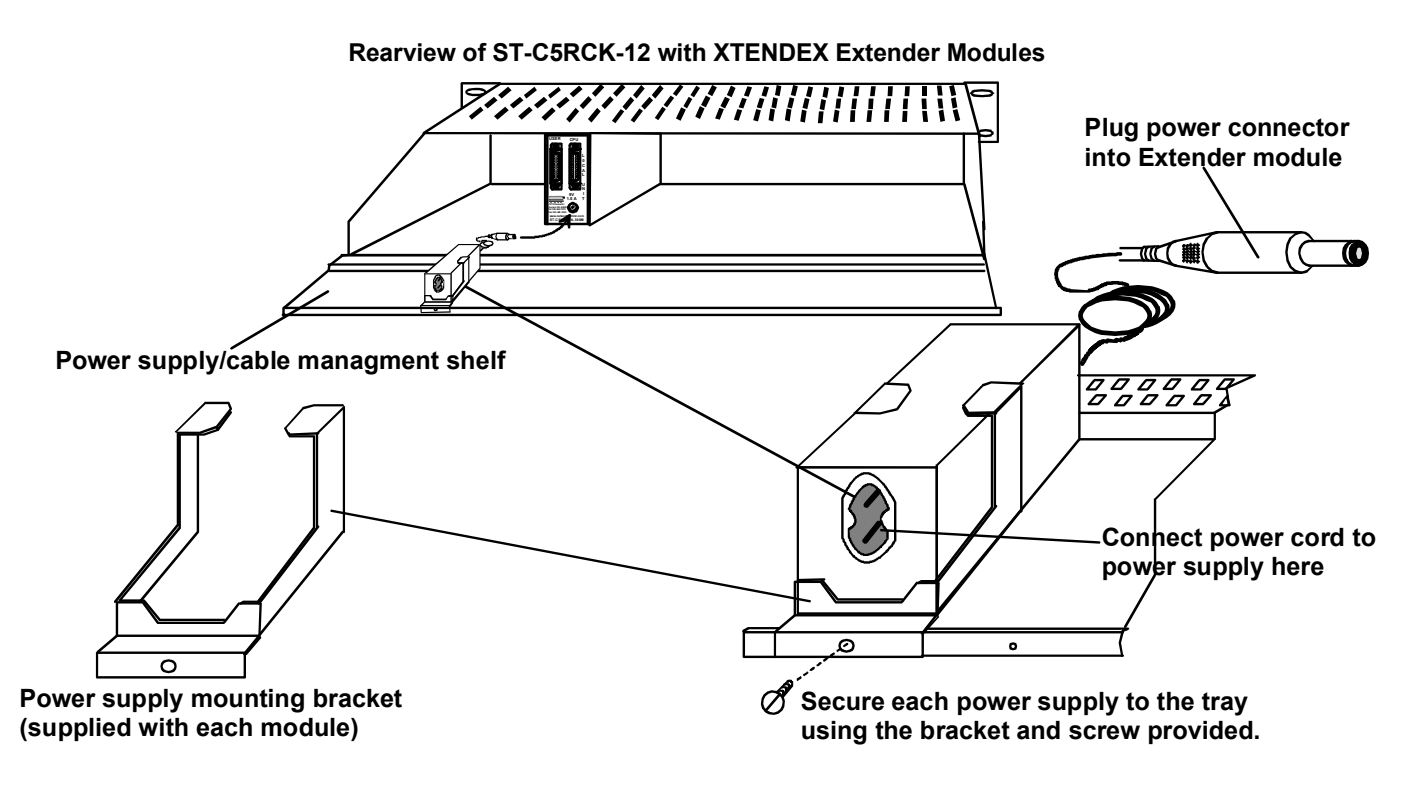

Figure 11- Secure each power supply to the tray

### Connect the CPU

Connect a UMTINT-xx-MM (or UMTINTA-xx-MM if module has audio support) to the CPU, and then to the Local Unit at the connector marked "CPU". Make sure all connections are firmly seated. (xx= 3, 6, 10, or 15 foot length)

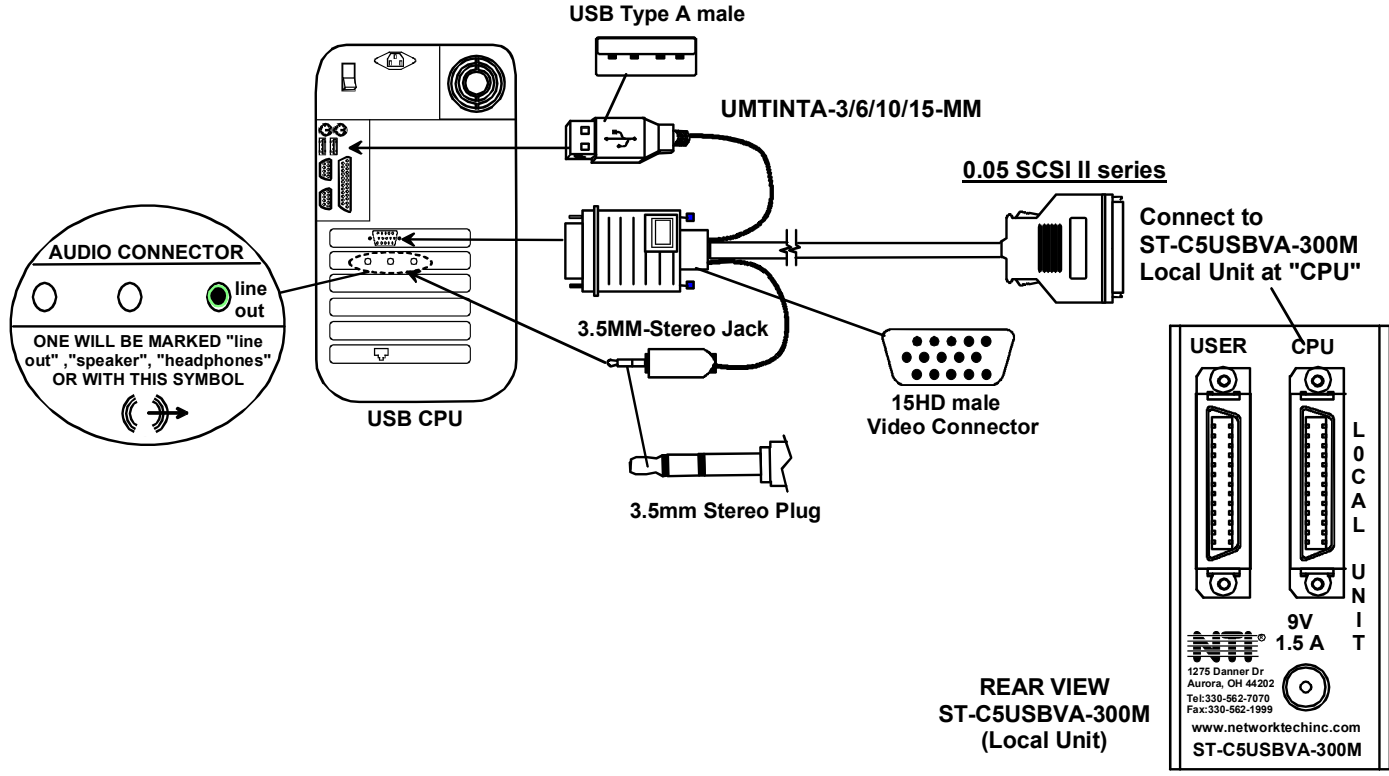

Figure 12- Connect cable between CPU and module

#### **Connect the Devices**

Connect a UMTINT-xx (or UMTINTA-xx if module has audio support) to the monitor, keyboard, mouse, and speakers (if supported), and then to the Local or Remote Unit at the connector marked "USER". Make sure all connections are firmly seated. (xx= 3, 6, or 10 foot length)

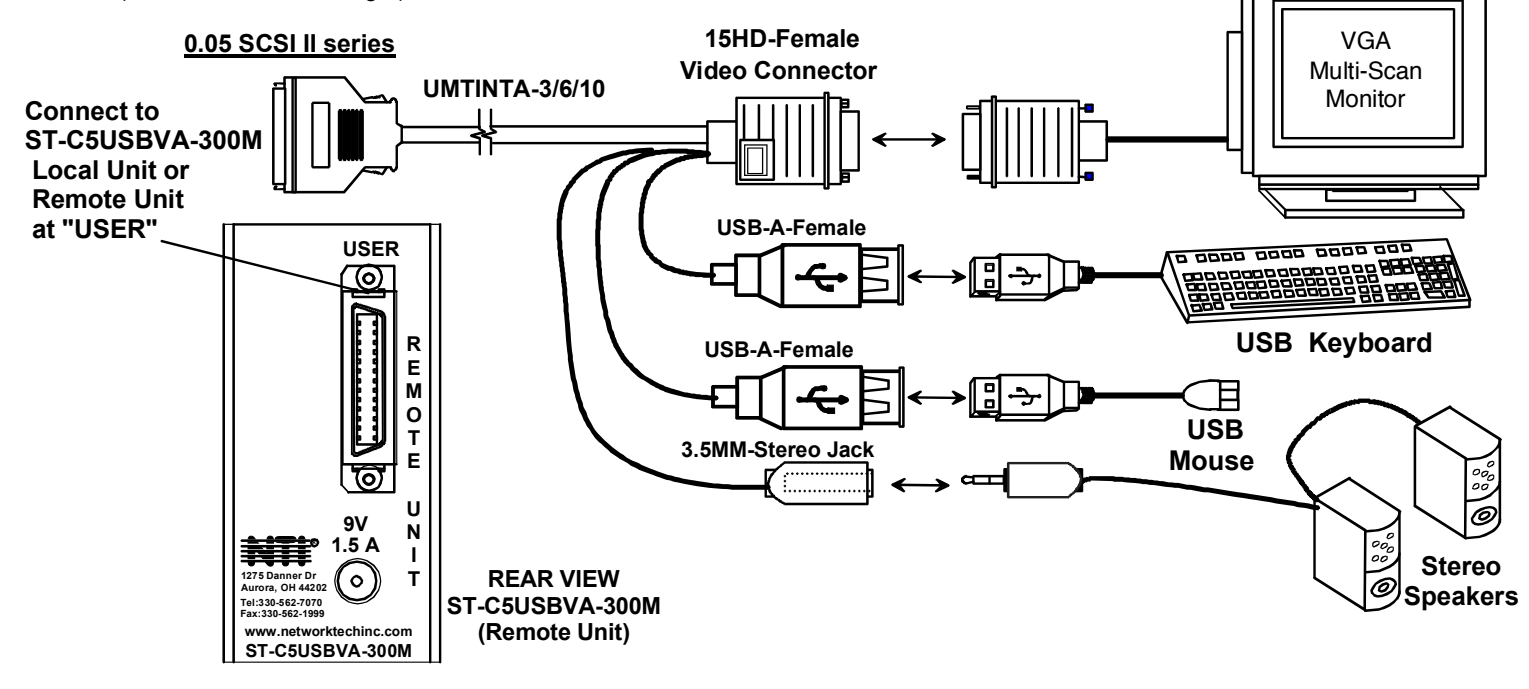

Figure 13- Connect cable between user and module

#### Connect the CAT5 cable

Connect the CAT5 cable to the "CAT5" port on the front of the Local Unit (see Fig. 8). When properly inserted the cable end should snap into place. Connect the other end of the cable to the "CAT5" port on the Remote Unit.

WARNING: Never connect the ST-C5USBV-300M Extender to an Ethernet card, Ethernet router hub or switch or other Ethernet RJ45 connector of an Ethernet device. Damage to devices connected to the Ethernet may result.

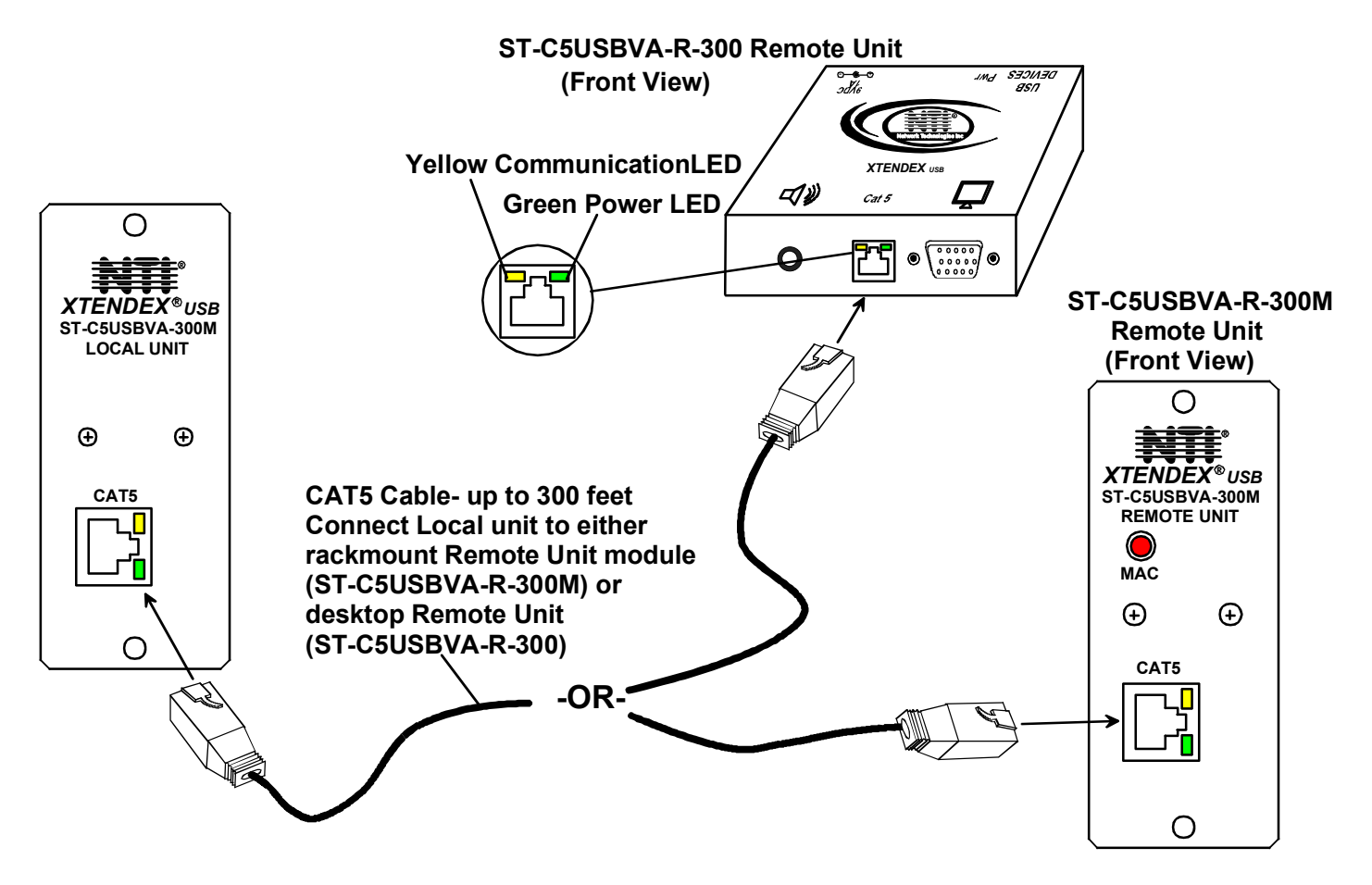

Figure 14- Connect the CAT5 cable between the Local and Remote Units

## **Plug-in and Boot Up**

- 1. Plug the power cord(s) from the monitor(s) into power outlet(s).
- 2. Connect the AC adapter power connectors to the 9VDC ports on the Remote and Local Units. (AC adapter shown in Fig. 9)
- 3. Plug the AC adapters into power outlets. The "Power" LED (Green) on the CAT5 connector of each unit should illuminate, indicating that a proper power connection has been made.
- Turn ON the CPU and monitor(s). The CPU and monitor(s) should each react as if they were directly connected to each other. The yellow communication LEDs on the Remote and Local Units (see Fig. 8) should blink indicating there is proper communication between them.

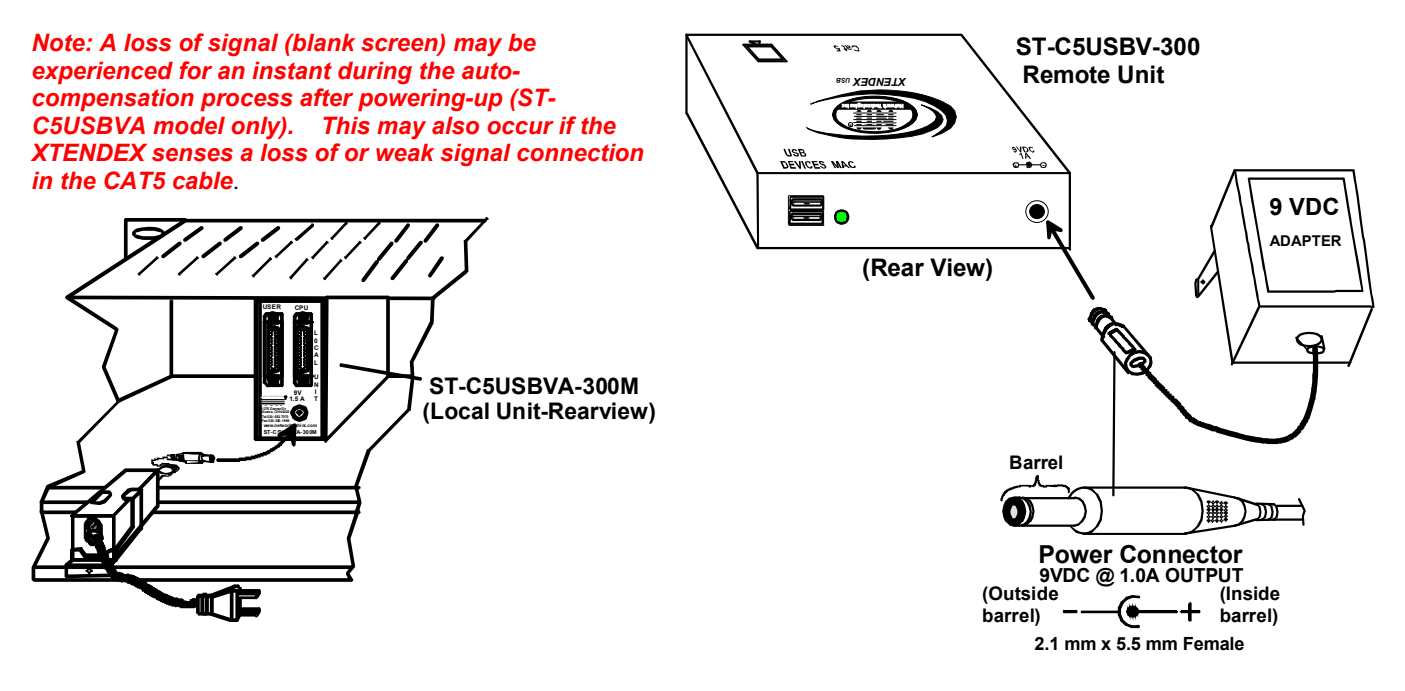

Figure 15- Connect AC adapters

## **COMMAND MODE**

The XTENDEX has two areas of user control that can be used as needed. The user can adjust video quality (described below), or enable/disable MAC mode (see page 11) These controls are accessed by entering Command Mode.

To enter Command Mode, simultaneously press the left and right **Shift**> keys on the keyboard connected to the <u>Remote</u> <u>Unit</u>. The keyboard LEDs will illuminate.

To exit Command Mode, press < Esc >.

## Automatic Video Quality Adjustment \_(ST-C5USBVA-300 only)

Video quality adjustment is done automatically to assure the image is as clear as possible.

Note: If a different type of cable is used (i.e. shielded cable) and the image is not crisp and clear, there may be a need for fine adjustment. For fine adjustment, follow the same procedure as described under "Manual Video Quality Adjustment" below.

## Manual Video Quality Adjustment (ST-C5USBV-300 only)

It is possible that on initial startup the image on the monitor will not be as crisp as the image normally is. This is due to the frequency characteristics of the CAT5 cable. It may be necessary to enter Command Mode (described above) and press the  $\blacktriangle$  (up arrow) or  $\forall$  (down arrow) keys on the remote keyboard until the image is crisp and clear.

- Press **(up arrow**) key if the image is not crisp and clear enough.
- Press the ▼(down arrow) key if the image has been over-corrected (such that horizontal lines appear to trail or shadow at the edge of an open window).
- A momentary press of either key will make a minor change in the image.

Ultimately, the image quality should improve to a satisfactory level. Once the adjustment is made, it should not be necessary to change it again, as the new settings are stored in memory and become the default settings with each startup. To exit Command Mode, press <**Esc**>.

Note: For additional quality adjustment, it may be necessary to adjust the brightness and contrast settings of the monitor.

Note: The video quality adjustment procedure can only be performed from the keyboard connected to the Remote Unit.

## **MAC Mode**

MAC Mode enables the user to connect the Local Unit to a MAC CPU. MAC Mode configures the Local Unit for passing mouse information to the MAC CPU. This is useful when the user wants to use mouse drivers provided by the mouse vendor, which allows the use of programmable functions for each mouse button. The Local Unit can be configured whenever necessary.

NOTE: When the port is connected to a PC or SUN CPU, MAC Mode should be OFF (the default setting).

To do this;

- 1. Enter Command Mode. (Simultaneously press the left and right **Shift**> keys on the keyboard connected to the <u>Remote</u> <u>Unit</u>. The keyboard LEDs will illuminate. )
- 2. If a MAC CPU is connected, press the <M> key. The keyboard LEDs will momentarily flash and the "MAC" LED on the Remote Unit will illuminate to indicate MAC Mode is ON. (See Fig. 10)
- 3. To reconnect the XTENDEX to a SUN or Windows CPU (the default setting), press the <w> key and the "MAC" LED will go OFF.

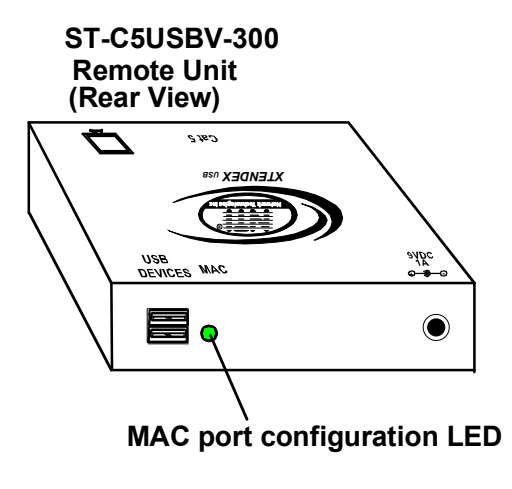

Figure 16- MAC LED

After setting, the configuration is stored in memory and will be retrieved whenever the XTENDEX is powered ON. *Note: MAC Mode can only be enabled from the keyboard connected to the Remote Unit.* 

#### **DDC SUPPORT**

DDC information allows the CPU to automatically detect the video capability of your monitor. The DDC information is updated automatically at initial power-ON of the ST-C5USBV-300 Extender or whenever a different monitor is connected to the Extender. DDC is only supported for the monitor connected to the Local Extender and it is recommended that the monitor connected to the remote be the same model. The Local Extender and the monitor must both be powered ON prior to the CPU in order to update the DDC information.

## **COMMON APPLICATIONS**

Figure 11 (below) illustrates three common applications for the ST-C5USBV-300 USB KVM Extender.

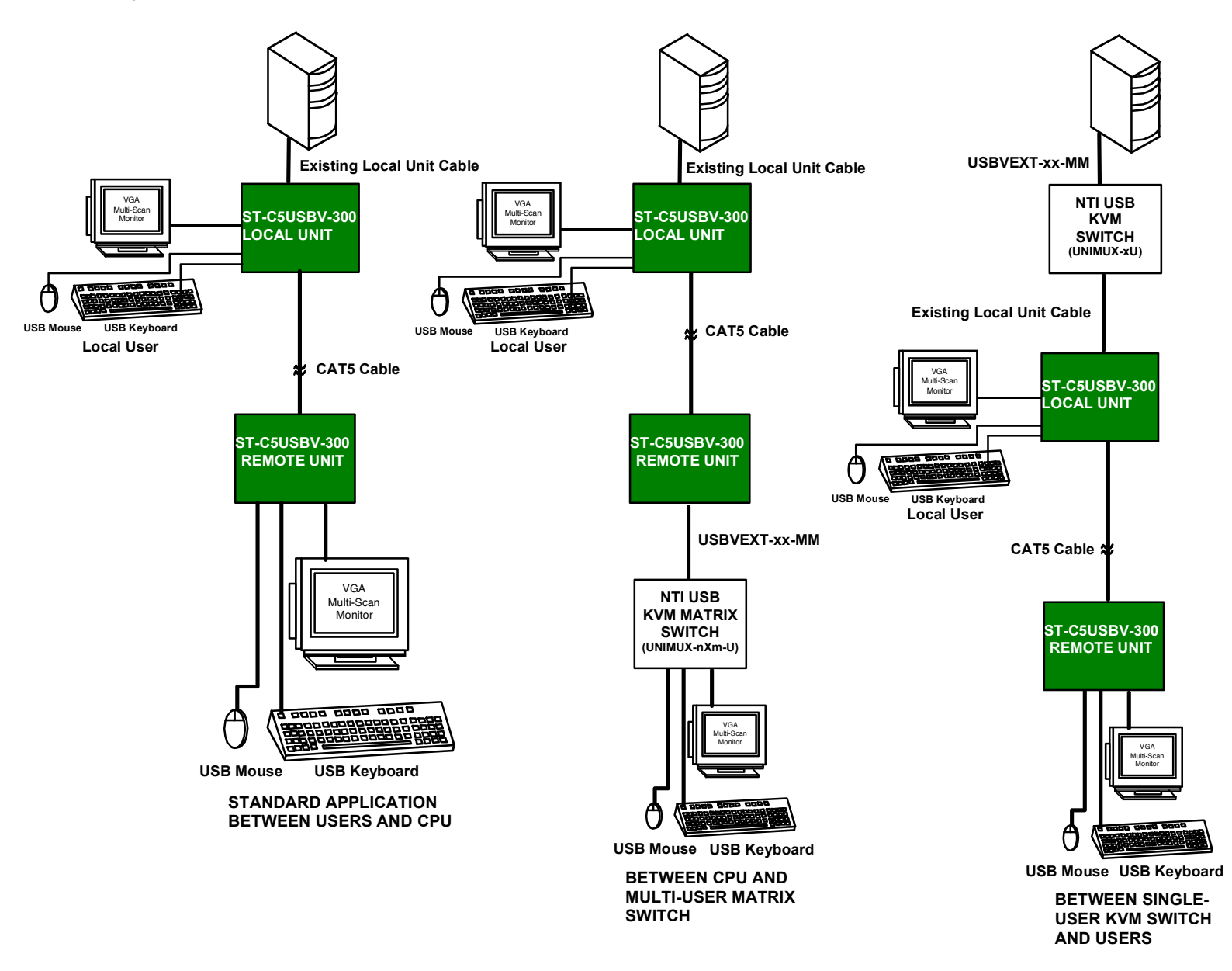

Figure 17- Examples of common applications for the ST-C5USBV-300 USB KVM Extender

## **TECHNICAL SPECIFICATIONS**

| Maximum Resolution w/ CAT5/5e/6 LITP     | 1024 x 768 @ 60Hz- up to 300 feet                                 |
|------------------------------------------|-------------------------------------------------------------------|
| (refresh frequency 60Hz)                 | $1600 \times 1200 @ 60Hz - up to 000 leet$                        |
|                                          | 1920 x 1440 @ 60 Hz- up to 100 feet                               |
| Maximum Resolution w/ CAT5/5e STP        | 1024 x 768 @ 60Hz- up to 300 feet                                 |
| (refresh frequency 60Hz)                 | 1280 x 1024 @ 60Hz- up to 150 feet                                |
| ()                                       | 1600 x 1200 @ 60Hz- up to 100 feet                                |
| Video Compatibility                      | WUXGA,UXGA,SXGA, XGA, SVGA, VGA                                   |
| Video Quality                            | Variable for up to 300 feet of CAT5 cable                         |
| Video Coupling                           | DC                                                                |
| Video Connectors                         | HD15 male to CPU                                                  |
|                                          | HD15 female to local and remote monitors                          |
| Sync Types Supported                     | Separate and composite TTL Level                                  |
| Video Signal Type                        | Analog RGBHV,RGBS                                                 |
| Maximum Input/Output Levels              | 1.45Vp-p (no offset)                                              |
| Input / Output Impedance                 | 75 Ohms                                                           |
| Input Horizontal Frequency Range         | 15kHz to 130 kHz                                                  |
| Input Vertical Frequency Range           | 30 Hz to 150 Hz                                                   |
| Keyboard/Mouse Connectors                | USB Type A female- to local and remote keyboard/mouse             |
|                                          | USB Type A male- to CPU                                           |
| Interconnect Cable                       | CAT5/5e Solid UTP/STP EIA/TIA 568B wiring w/ male RJ45 connectors |
|                                          | - OR-                                                             |
|                                          | CAT6 Solid UTP EIA/TIA 568B wiring w/ male RJ45 connectors        |
| Remote and Local Unit Power              | 120V or 240V (50 or 60Hz) 9VDC/1.0A AC Adapters                   |
| Operating Temperature Range              | +10°C to +40°C                                                    |
| ESD protection                           | Complies with EN61000-4-2 Specification                           |
| CE Mark                                  | Complies with EN55022                                             |
| RoHS                                     | Compliant                                                         |
| Dimensions WxDxH (In.) (Local or Remote) | 3.5x3.1x1.2 (Desktop models)                                      |
| Dimensions WxDxH (In.) (Local or Remote) | 1.4x6.8x3.5 (Rackmount modules)                                   |
| AUDIO                                    |                                                                   |
| Signal Type                              | Line Level, stereo, unbalanced                                    |
| Connectors                               | Local Unit: 3.5mm Stereo Plug, Pigtail,                           |
|                                          | 3.5mm Stereo Jack, PCB                                            |
|                                          | Remote Unit: 3.5mm Stereo Jack, PCB                               |
| Maximum Input Level                      | 2.82 Vp-p (unbalanced)                                            |
| Input Impedance                          | 10 kohms                                                          |
| Maximum Output Level                     | 3.1 Vp-р                                                          |
| Frequency Response                       | 20 Hz to 20 kHz, <u>+</u> 1dB                                     |
| THD+N                                    | <0.017%                                                           |
| S/N                                      | >76dB                                                             |
| Stereo Channel Separation                | >70dB @ 1 kHz                                                     |

## **INTERCONNECTION CABLE WIRING METHOD**

The connection cable between the remote and local is terminated with RJ45 connectors and must be wired according to the EIA/TIA 568B industry standard. Wiring is as per the table and drawing below.

| Pin | Wire Color   | Pair | Function |
|-----|--------------|------|----------|
| 1   | White/Orange | 2    | Т        |
| 2   | Orange       | 2    | R        |
| 3   | White/Green  | 3    | Т        |
| 4   | Blue         | 1    | R        |
| 5   | White/Blue   | 1    | Т        |
| 6   | Green        | 3    | R        |
| 7   | White/Brown  | 4    | Т        |
| 8   | Brown        | 4    | R        |

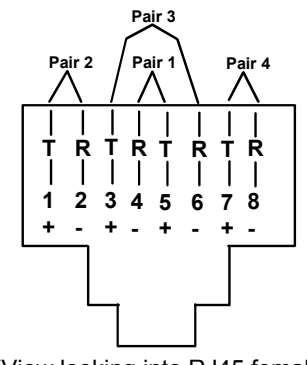

(View looking into RJ45 female)

Figure 18- Pin positions in female RJ45 connector

Note: CAT5 connection cable used between NTI XTENDEX Series Local and Remote or any XTENDEX Series products should not be run underground, outdoors or between buildings.

WARNING: Outdoor or underground runs of CAT5 cable could be dangerous and will void the warranty.

## **KEYBOARD TRANSLATION**

## **Key Equivalents**

Using the chart below, find the character needed to be typed on the CPU being accessed, then follow the row across for the equivalent on the keyboard being used. (See Fig. 13 on page 16 for reference.)

| USB 101    | WINxx        | MAC         | SUN       |
|------------|--------------|-------------|-----------|
|            |              | (Apple USB) |           |
| L-Ctrl     | L-Ctrl       | L-Ctrl      | L-Ctrl    |
| L-Alt      | L-Alt        | L-Option    | L-Alt     |
| SB+F12     | Application  | SB+F12      | Compose   |
| R-Alt      | R-Alt        | R-Option    | Alt-Graph |
| SB+Alt     | Windows Logo | Command     | Meta      |
| SB+R Arrow | SB+R Arrow   | Power       | Suspend   |

SB = Space Bar

L and R = Left and Right keys when two keys are marked the same on a keyboard.

## SUN's 16 Extra Keys

Use the chart below to type SUN's additional 16 keys using a 101, WINxx, or MAC (Apple) USB keyboard).

| 101,WIN <i>xx</i> ,MAC<br>Keyboards | SUN Extras | 101,WIN <i>xx</i> ,MAC<br>Keyboards | SUN Extras |
|-------------------------------------|------------|-------------------------------------|------------|
| SB+F1                               | Stop (L1)  | SB+F9                               | Find (L9)  |
| SB+F2                               | Again (L2) | SB+F10                              | Cut (L10)  |
| SB+F3                               | Props (L3) | SB+F11                              | Help       |
| SB+F4                               | Undo (L4)  | SB+F12                              | Compose    |
| SB+F5                               | Front (L5) | SB + Up Arrow                       | Vol +      |
| SB+F6                               | Copy (L6)  | SB + Down Arrow                     | Vol -      |
| SB+F7                               | Open (L7)  | SB + L Arrow                        | Mute       |
| SB+F8                               | Paste (L8) | SB + R Arrow                        | Suspend    |

SB = Spacebar

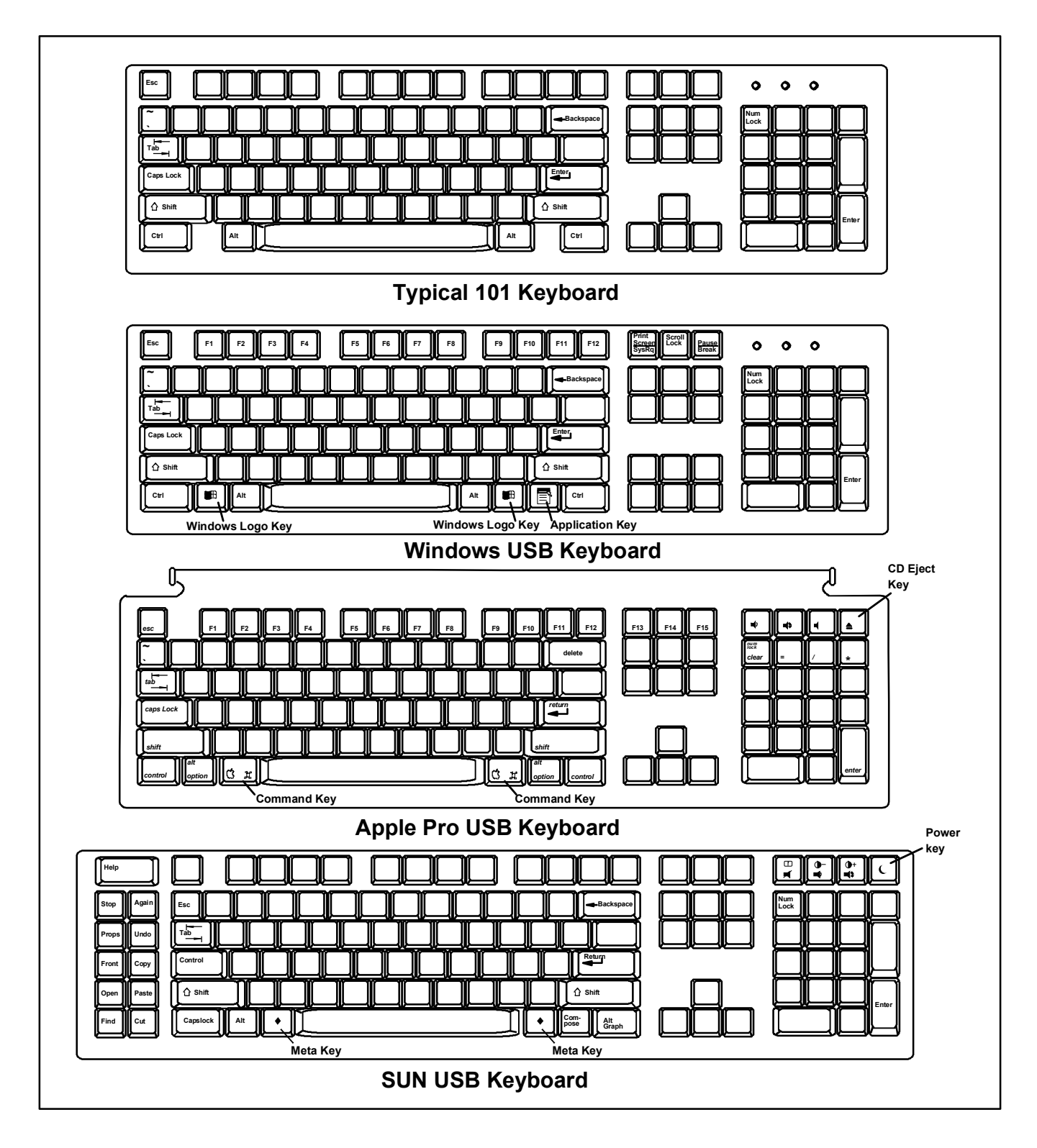

Figure 19- Keyboard Layouts

## TROUBLESHOOTING

Each and every piece of every product produced by Network Technologies Inc is 100% tested to exacting specifications. We make every effort to insure trouble-free installation and operation of our products. If problems are experienced while installing this product, please look over the troubleshooting chart below to see if perhaps we can answer any questions that arise. If the answer is not found in the chart, please check the FAQs (Frequently Asked Questions) at our website at http://www.networktechinc.com or contact us directly for help at 1-800-742-8324 (800-RGB-TECH) in US & Canada or 1-330-562-7070. We will be happy to assist in any way we can.

| Problem                                                                                                    | Cause                                                                                  | Solution                                                                            |
|----------------------------------------------------------------------------------------------------|----------------------------------------------------------------------------------------|-------------------------------------------------------------------------------------|
| Remote Unit power                                                                                                    | Power supply is not connected or                                                       | <ul> <li>Make sure outlet is live and transformer is plugged-in.</li> </ul>         |
| LED does not                                                                                                    | plugged-in.                                                                            | Make sure 9VDC jack is fully connected to the Remote                                |
| illuminate                                                                                                    |                                                                                        | Unit.                                                                               |
| Local Unit power LED                                                                                                    | <ul> <li>Power supply is not connected or</li> </ul>                                   | Make sure outlet is live and transformer is plugged-in.                             |
| does not illuminate                                                                                                    | plugged-in.                                                                            | Make sure 9VDC jack is fully connected to the Local Unit.                           |
| No video on monitor                                                                                                    |                                                                                        |                                                                                     |
| No video on monitor                                                                                                    | One or more video cables is loose or<br>disconnected                                   | Check all video cable connections                                                   |
|                                                                                                    | No Power to Remote or Local Units                                                      | Make sure power LED is illuminated for local and remote                             |
|                                                                                                    |                                                                                        | If not, see both solutions above.                                                   |
|                                                                                                    | Video Cable was not attached when                                                      | • With all the cables properly connected, reboot the CPU.                           |
|                                                                                                    | CPU was booted.                                                                        | Check cable connections. Make sure they are snapped-in                              |
|                                                                                                    |                                                                                        | properly and completely.                                                            |
|                                                                                                    | CAT5 cable is not connected.                                                           |                                                                                     |
|                                                                                                    |                                                                                        | Check cable connections. Make sure they are snapped-in     properly and completely. |
|                                                                                                    |                                                                                        |                                                                                     |
| Video picture is not                                                                                                    | All Video Cables are not firmly                                                        | Check all connections. Make sure all cables are fully                               |
| sharp or is smeared                                                                                                    | seated.                                                                                | seated.                                                                             |
|                                                                                                    | CAT5 cable is too long.                                                                | Verify length is within specified limits-300'.                                      |
|                                                                                                    | The CAT5 cable is not properly                                                         | Check cable connections. Make sure they are snapped-in                              |
|                                                                                                    | connected.                                                                             | properly and completely.                                                            |
|                                                                                                    | Video quality is not set properly.                                                     | See pg. 10 for instruction on "Video Quality Adjustment".                           |
| Monitor sometimes                                                                                                    | <ul> <li>Electrical power system is very noisy,<br/>particularly the ground</li> </ul> | Make sure the interconnection cable is not near any power lines                     |
| to go blank for a                                                                                                    | The CAT5 cable is not properly                                                         | Check cable connections. Make sure they are snanned in                              |
| second or two                                                                                                    | connected.                                                                             | properly and completely.                                                            |
| The picture on the                                                                                                    | The video cable was not attached to the                                                | With the cables all properly connected, reboot the CPU.                             |
| monitor is black and                                                                                                    | CPU when it was booted.                                                                |                                                                                     |
| white, rather than color                                                                                                    |                                                                                        |                                                                                     |
| A constant vertical                                                                                                    | CAT5 cable is too close to a strong power                                              | Reroute CAT5 cable if possible.                                                     |
| the screen                                                                                                    | source.                                                                                |                                                                                     |
| PC boots with no error                                                                                                    | Keyboard cable is loose                                                                | Reseat Keyboard cable and check again                                               |
| messages, but the                                                                                                    | <ul> <li>Keyboard in use is not compatible.</li> </ul>                                 | Make sure Keyboard is directly connected, not                                       |
| keyboard does not                                                                                                    | -,                                                                                     | through a PS/2 to USB adapter.                                                      |
| work                                                                                                    |                                                                                        |                                                                                     |
| Wrong or missing                                                                                                    | The keyboard may be in the wrong mode.                                                 | Disconnect keyboard at Remote Unit end and reconnect.                               |
| typed                                                                                                    |                                                                                        | Reboot the system.                                                                  |
| Connecting the                                                                                                    | Older keyboards may require higher                                                     | Change to a newer keyboard.                                                         |
| keyboard effects the                                                                                                    | current than our unit supplies.                                                        |                                                                                     |
| video                                                                                                    |                                                                                        |                                                                                     |
| Mouse cursor appears                                                                                                    | Mouse cable is loose or                                                                | Check for quality cable connections to mouse at Remote                              |
| on the screen, but the                                                                                                    | disconnected.                                                                          | Unit end.                                                                           |
| mouse does not work                                                                                                    | Mouse is not compatible.                                                               | Iniake sure mouse is USB type.                                                      |
|                                                                                                    | Remote connections dian t     initialize.                                              | Power down the Remote Unit and then power up again.                                 |
| Cannot enter                                                                                                    | User is trying to access Command                                                       | Command Mode is not accessible at the Local Unit. Try again                         |
| Command Mode                                                                                                    | Mode from the devices connected to                                                     | from devices connected to the Remote Unit. (See page 10.)                           |
| Mouse is not we style -                                                                                                    | the Local Unit                                                                         |                                                                                     |
| as configured when                                                                                                    | mode                                                                                   | MAC mode (see page 15)                                                              |
| connected to a MAC                                                                                                    |                                                                                        |                                                                                     |
| Provide the second second seco |                                                                                        |                                                                                     |

## **INDEX**

CAT5 Cable Spec, 18 CAT5 LEDs, 9 **C**ommand Mode, 14 **D**DC support, 15 Devices Supported, 1 Installation, 5 Key Equivalents, 19 limitations, 2 MAC LED, 3 MAC Mode, 15 mount to a rack, 9 Rackmount modules, 9 Specifications, 17 ST-C5RCK-12, 9 SUN extra keys, 19 Troubleshooting, 21 Video quality adjustment, 14

## WARRANTY INFORMATION

The warranty period on this product (parts and labor) is two (2) years from the date of purchase. Please contact Network Technologies Inc at (800) 742-8324 (800-RGB-TECH) or (330) 562-7070 or visit our website at <u>http://www.networktechinc.com</u> for information regarding repairs and/or returns. A return authorization number is required for all repairs/returns.

Note: CAT5 connection cable used between NTI XTENDEX Series Local and Remote or any XTENDEX Series products should not be run underground, outdoors or between buildings.

WARNING: Outdoor or underground runs of CAT5 cable could be dangerous and will void the warranty.

Man010 Rev 5/5/08